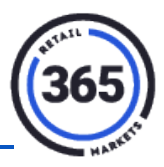

### Introduction

Special payments are custom tender types that can be used as a form of payment. To create a special payment, you must first create the Tender types.

# **Creating the Tender Types**

- 1. Access <u>http://readytouchpos.com/public/login</u>.
- 2. Click the Admin tab in ReadyTouch.

| <b>0365</b>     | Location 🖶                   | Product + | Menu 👻 | Reports | Admin - | Super +     |  |  |
|-----------------|------------------------------|-----------|--------|---------|---------|-------------|--|--|
| Anne All n      | Transaction<br>Device<br>Tax |           |        |         |         |             |  |  |
|                 | Special Payment              |           |        |         |         |             |  |  |
| 🚓 \$0.00        |                              |           |        |         |         | Category    |  |  |
| Today's Revenue |                              |           |        |         |         |             |  |  |
|                 |                              |           |        |         |         | Reason Code |  |  |

- 3. Select **Special Payment** from the drop-down menu.
- 4. Click **Create New** in top right corner.

|         | Create New |
|---------|------------|
| Search: |            |
|         | \$         |

- 5. Enter the Name of the Special Payment (max 10 characters).
- 6. Choose the **Type** TENDER TYPE.
- 7. Choose the **Seqnbr** the sequence where you want the Name to appear in the list.

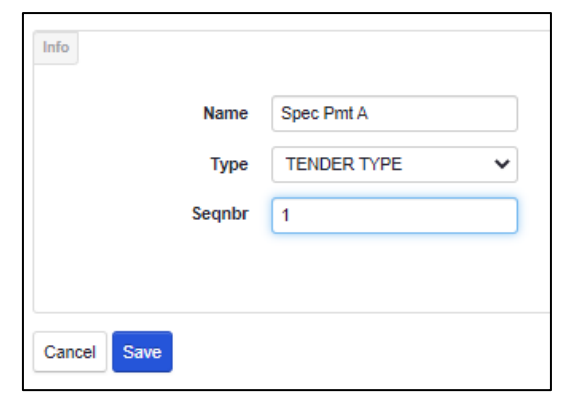

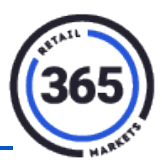

8. Click Save.

Note: A full sync is needed to bring this change to the kiosk(s).

9. The Max number of Special Payments is eight.

# **Using Special Payments in Cashier Service**

1. Add the product(s) to the cart.

| =             | Menu   | Cashle    | 255           | Cash                   | Special      |
|---------------|--------|-----------|---------------|------------------------|--------------|
| Payments      |        | Enter Cha | rge Amour     | it<br>The Bight To Pay |              |
| Make a paymer | nt 🖒   |           | der Type on t | ine ringine ror nay    |              |
|               |        | 0.00      | unt           |                        | EXACT CHANGE |
|               |        | 1         | 2             | з                      | MEALTICKET   |
|               |        | 4         | 5             | 6                      | RIDESHARE    |
|               |        | 7         | 8             | 9                      | COMPMEALS    |
|               |        | 00        | 0             | œ                      | VOUCHER      |
|               |        |           |               |                        |              |
|               |        |           |               |                        |              |
| DUE           | \$9.55 |           |               |                        |              |
| ΤΟΤΑΙ         | \$9.55 |           |               |                        |              |

2. Select PAY. The default amount will appear as 0.00,

OR

Use the **Exact Change** button to populate the Total Amount and enable the Special Payment tender types.

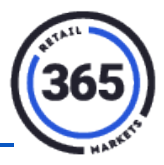

3. Choose your preferred Special Payment button to complete the sale,

#### OR

Enter the amount on keypad and choose your preferred Special Payment button.

| =                      | Menu             | Cashless                                                         | Cash                                                                                     | Special    |  |  |  |
|------------------------|------------------|------------------------------------------------------------------|------------------------------------------------------------------------------------------|------------|--|--|--|
| Payments<br>SPECIAL (A | DEPTERY (5.00    | Enter Charge An<br>Select A Tender Type<br>Charge Amount<br>0.00 | Enter Charge Amount<br>Select A Tender Type On The Right To Pay<br>Charge Amount<br>0.00 |            |  |  |  |
|                        |                  | 1 2                                                              | э                                                                                        | MAQUET     |  |  |  |
|                        |                  | 4 5                                                              | 0                                                                                        | REDETIHARE |  |  |  |
|                        |                  | 7 8                                                              | 9                                                                                        | COMPAGALS  |  |  |  |
|                        |                  | 00 0                                                             | 0                                                                                        | VOUCHER    |  |  |  |
| DUE<br>TOTAL           | \$4.55<br>\$9.55 |                                                                  |                                                                                          |            |  |  |  |

4. If the amount entered does not pay for entire order, amount due will display. Select the **Cashless** or **Cash** tab to complete the sale with another form of payment.

| =           | Menu    | *       | Cashles           | s                                   | Cash                          |   | Special      |
|-------------|---------|---------|-------------------|-------------------------------------|-------------------------------|---|--------------|
| Payments    |         | En      | ter Char          | ge Amoui<br>er Type On <sup>1</sup> | n <b>t</b><br>The Right To Pa | y |              |
| Make a payn | nent L? | ch<br>5 | arge Amour<br>.00 | nt                                  |                               |   | EXACT CHANGE |
|             |         |         | 4                 | 2                                   | 3                             |   | MEALTICKET   |
|             |         |         | 4                 | 5                                   | 6                             |   | RIDESHARE    |
|             |         |         | 7                 | 8                                   | 9                             |   | COMPMEALS    |
|             |         |         | 00                | 0                                   | Θ                             |   | VOUCHER      |
|             |         |         |                   |                                     |                               |   |              |
| DUE         | \$9.5   | 5       |                   |                                     |                               |   |              |
| TOTAL       | \$9.5   | 5       |                   |                                     |                               |   |              |
|             |         |         |                   |                                     |                               |   |              |

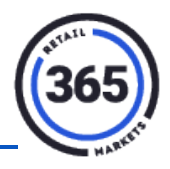

#### Cash Flow Reports and UFS Reports will reflect the new Special Payments tender type

| Reports - UFS By I   | Device               |                 |        |                   |                |                      |                     |                 |           |         |
|----------------------|----------------------|-----------------|--------|-------------------|----------------|----------------------|---------------------|-----------------|-----------|---------|
|                      |                      |                 | ksk    | 1967 - Cash Flow  | Details - 01/0 | 7/2016 to 01/07/2016 |                     |                 |           |         |
|                      | Sales in             | Sales Incl. Tax |        | Void              |                | Seclined             |                     | 5               | SoGo Load |         |
| Payment Type         | Counts               | Amounts         | Counts | Amounts           | Counts         | Amounts              | Net Sales incl. Tax | Counts          | Amounts   | Totals  |
| Cash                 | 6                    | \$17.72         | 0      | \$0.00            | 0              | \$0.00               | \$17.72             | 0               | \$0.00    | \$17.72 |
| SoGo                 | 1                    | \$0.86          | 0      | \$0.00            | 0              | \$0.00               | \$0.86              | 0               | \$0.00    | \$0.86  |
| Special - VOUCHER    | 5                    | \$13.50         | 0      | \$0.00            | 0              | \$0.00               | \$13.50             | 0               | \$0.00    | \$13.50 |
| Special - MEAL TIX   | 2                    | \$10.50         | 0      | \$0.00            | 0              | \$0.00               | \$10.50             | 0               | \$0.00    | \$10.50 |
| Totals               | 14                   | \$42.58         | 0      | \$0.00            | 0              | \$0.00               | \$42.58             | 0               | \$0.00    | \$42.58 |
|                      |                      |                 | ksk    | 1967 - Sales Time | Details - 01/0 | 7/2016 to 01/07/2016 |                     |                 |           |         |
| Time                 | Transactions         |                 | tions  | Sales             |                | Та                   | xes                 | Sales incl. Tax |           |         |
| 00:00:00 to 06:00:59 | 00 to 06:00:59 0     |                 | 0      | \$0.00            |                | \$0.00               |                     | \$0.00          |           |         |
| 06:01:00 to 10:30:59 | 8:01:00 to 10:30:59  |                 | 0      | \$0.00            |                | \$0.00               |                     | \$0.00          |           |         |
| 10:31:00 to 14:00:59 | 11:00 to 14:00:59 2  |                 | 2      | \$0.79            |                | \$0.07               |                     |                 | \$0.86    |         |
| 14:01:00 to 23:59:59 | :01:00 to 23:59:59 6 |                 | 6      | \$38.54           |                | \$3.18               |                     |                 | \$41.72   |         |
| Totals               |                      |                 |        | 8                 |                | \$39.33              | \$3                 | 1.25            |           | \$42.58 |